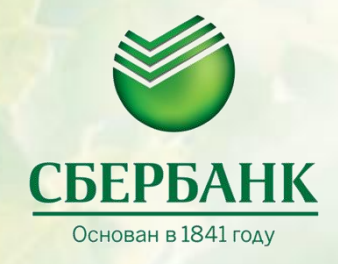

## Самоинкассация

Инструкция по внесению денежных средств через устройства самообслуживания Сбербанка

# 1. Внесение денежной наличности на расчетный счет

#### 1.1 Требования к устройству самообслуживания

Внесение денежной наличности осуществляется через УС Банка с функцией приема денежной наличности (cash in).

#### 1.2 Последовательность действий

Внимание! Для совершения операции самоинкассации Вам потребуются логин и пароль вносителя средств.

**Примечание**. Логин и пароль отправлены по SMS на номер мобильного телефона вносителя при регистрации вносителя в СББОЛ.

1. На начальном экране устройства самообслуживания нажмите Прочие услуги.

| 🍏 <u>Сбербанк</u>                                                              | СБЕРБАНК                                     |                                                                                                    |  |  |
|--------------------------------------------------------------------------------|----------------------------------------------|----------------------------------------------------------------------------------------------------|--|--|
| ПОЛУЧИТЬ<br>Возможность<br>Выиграть 70 о                                       | 00 ₽                                         |                                                                                                    |  |  |
| Оплачивайте услуги ЖКХ<br>в Сбербанк ОнЛайн и реги<br>промо-коды до 16 августа | стрируйте                                    | A STATE STATE                                                                                                    |  |  |
| Вставьте карту<br>Низкая комиссия — от 0% до 1%                                |                                              | Contraction of the second second seco |  |  |
|                                                                                | Платежи<br>наличными<br>комиссия от о% до 3% | Прочие услуги                                                                                                    |  |  |

Рис. 1. Начальный экран

2. На следующем экране нажмите Самоинкассация.

| прочие услуги   |              | ЗАВЕРШИТЬ ОБСЛУЖИВАНИЕ |  |  |
|-----------------|--------------|------------------------|--|--|
| Выберите услугу |              |                        |  |  |
| Самоинкассация  | Обмен валюты |                        |  |  |
|                 |              |                        |  |  |
|                 |              |                        |  |  |
| назад           |              |                        |  |  |

Рис. 2. Выбор операции самоинкассации

3. На следующем экране введите логин вносителя средств, состоящий из 9 цифр, и нажмите Далее.

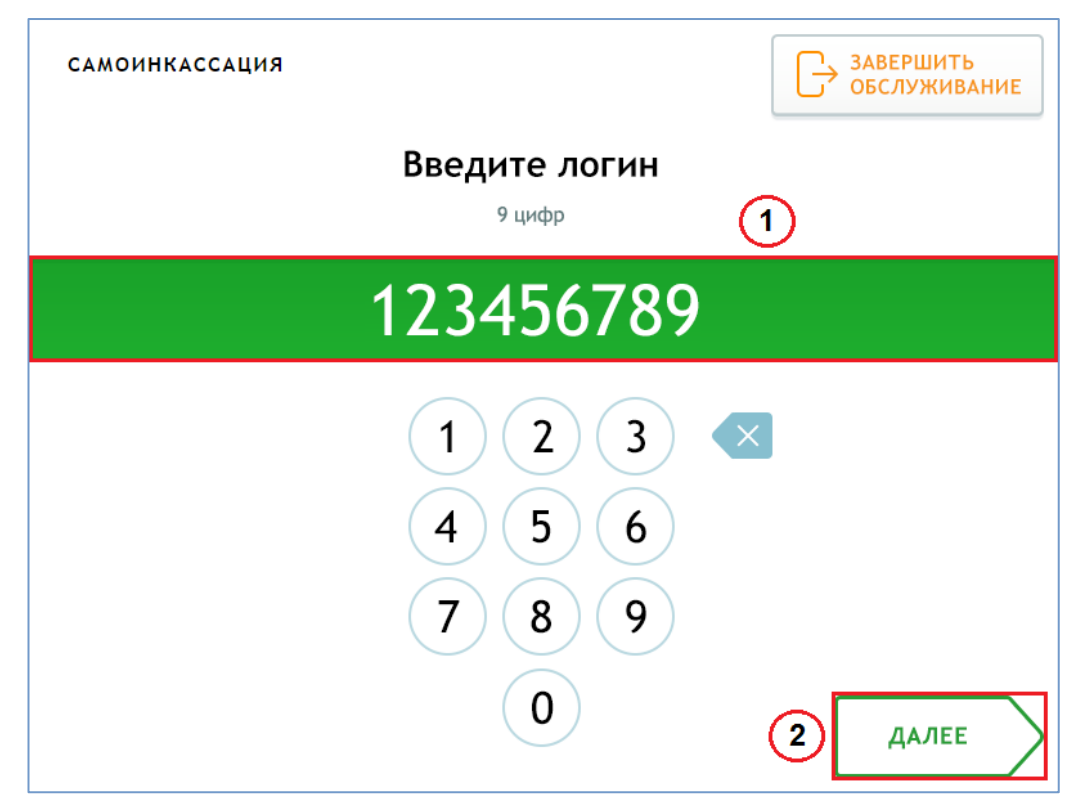

Рис. 3. Ввод логина вносителя

4. На следующем экране введите пароль вносителя средств, содержащий от 4 до 9 цифр, и нажмите Далее.

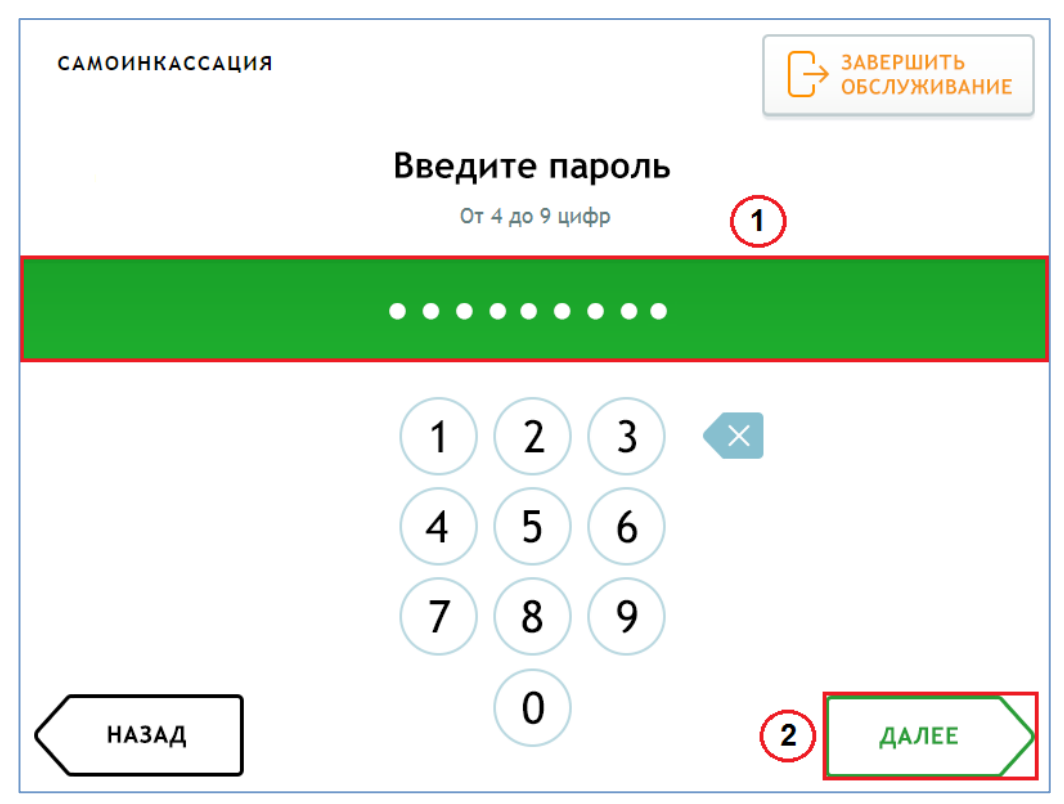

Рис. 4. Ввод пароля вносителя

5. На следующем экране проверьте правильность реквизитов организации и нажмите Далее.

| самоинкассация                                | я Завершить обслуживание |  |  |  |
|-----------------------------------------------|--------------------------|--|--|--|
| Проверьте правильность реквизитов организации |                          |  |  |  |
|                                               |                          |  |  |  |
| организация                                   | ООО «ИмпортЭкспорт»      |  |  |  |
| НОМЕР СЧЕТА                                   | 2423653742               |  |  |  |
| номер договора                                | 633356638561             |  |  |  |
| код внесения                                  | 12 — Поступление налогов |  |  |  |
| вноситель                                     | Константинопольский К.К. |  |  |  |
| лимит внесения                                | 150 000,00 ₽             |  |  |  |
|                                               |                          |  |  |  |
|                                               |                          |  |  |  |
| назад                                         | ДАЛЕЕ                    |  |  |  |

Рис. 5. Реквизиты организации

6. На следующем экране выберите шаблон платежа.

**Примечание**. Экран появляется при наличии нескольких шаблонов организации. В случае единственного шаблона произойдет переход от реквизитов организации к внесению денежных средств (Рис. 9).

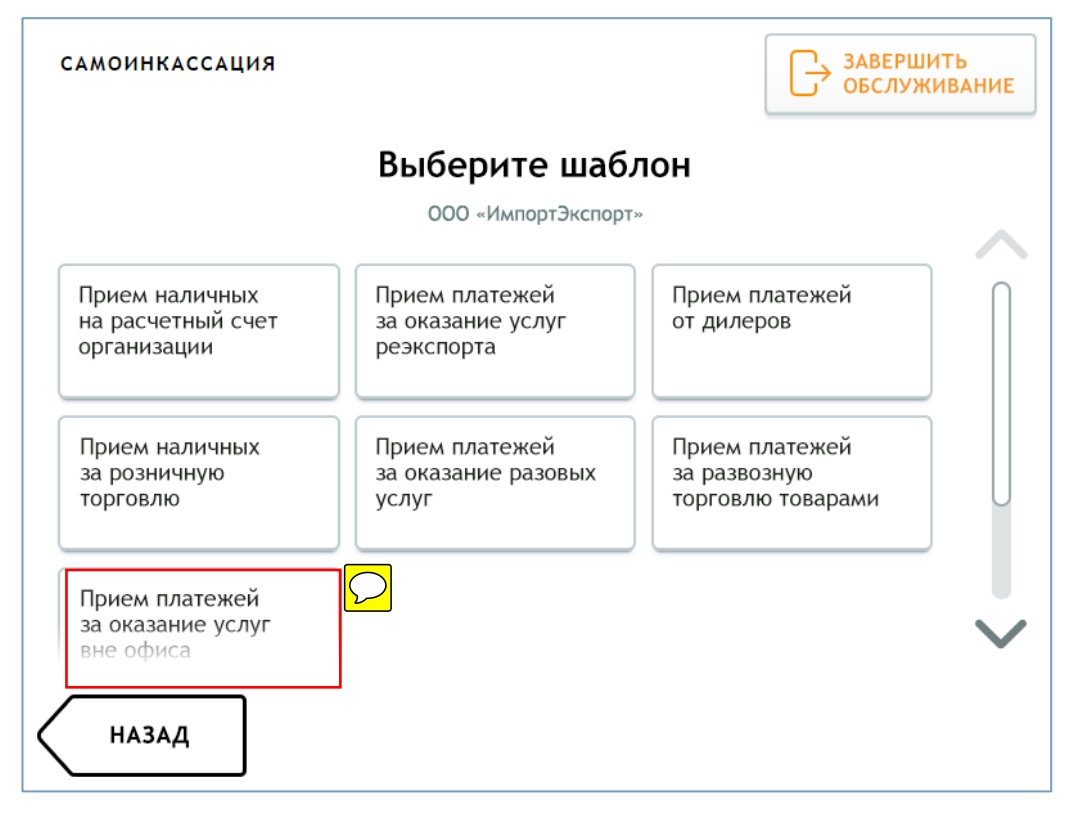

Рис. 6. Выбор шаблона платежа

7. На следующем экране выберите код внесения — наименование источника поступления наличности.

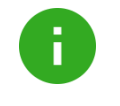

**Примечание**. Экран появляется после выбора шаблона при наличии нескольких кодов внесения. В случае единственного кода после выбора шаблона произойдет переход к внесению денежных средств (Рис. 9).

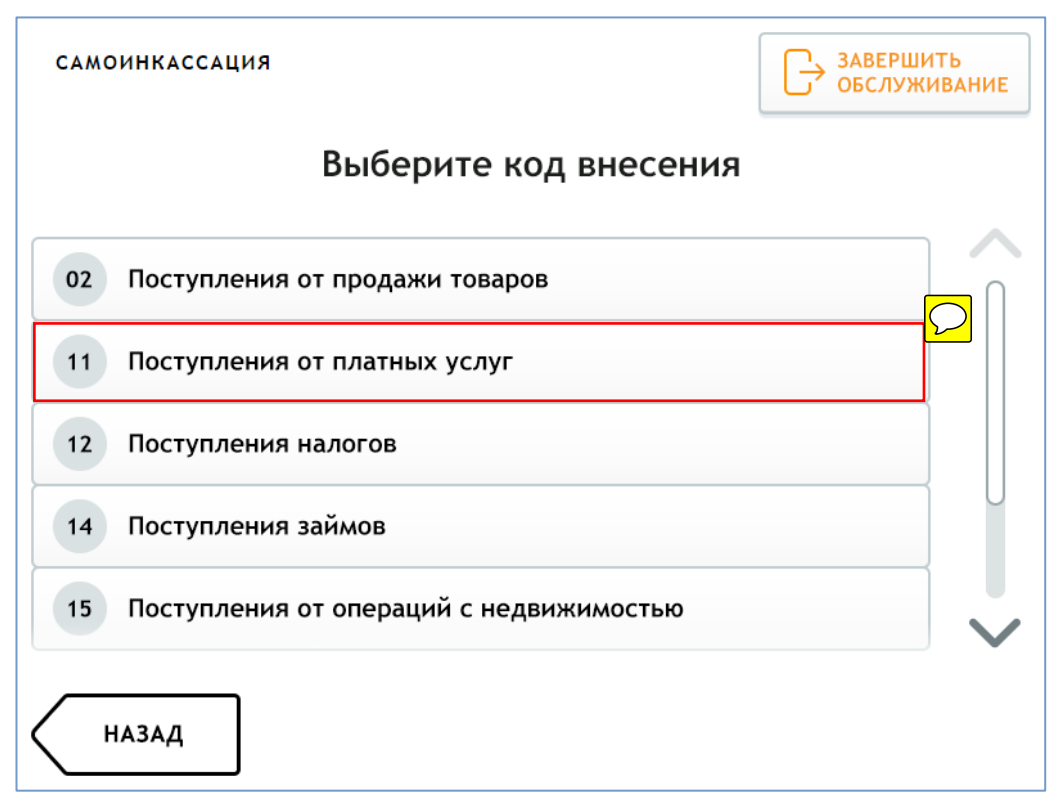

Рис. 7. Выбор кода внесения

8. Дождитесь готовности купюроприемника к приему денежной наличности. Внесите купюры в купюроприемник по одной или пачкой с учетом установленных лимитов на количество купюр и сумму внесения. Способ внесения средств и ограничения указаны на экране.

По завершении внесения средств в купюроприемник выберите Внести.

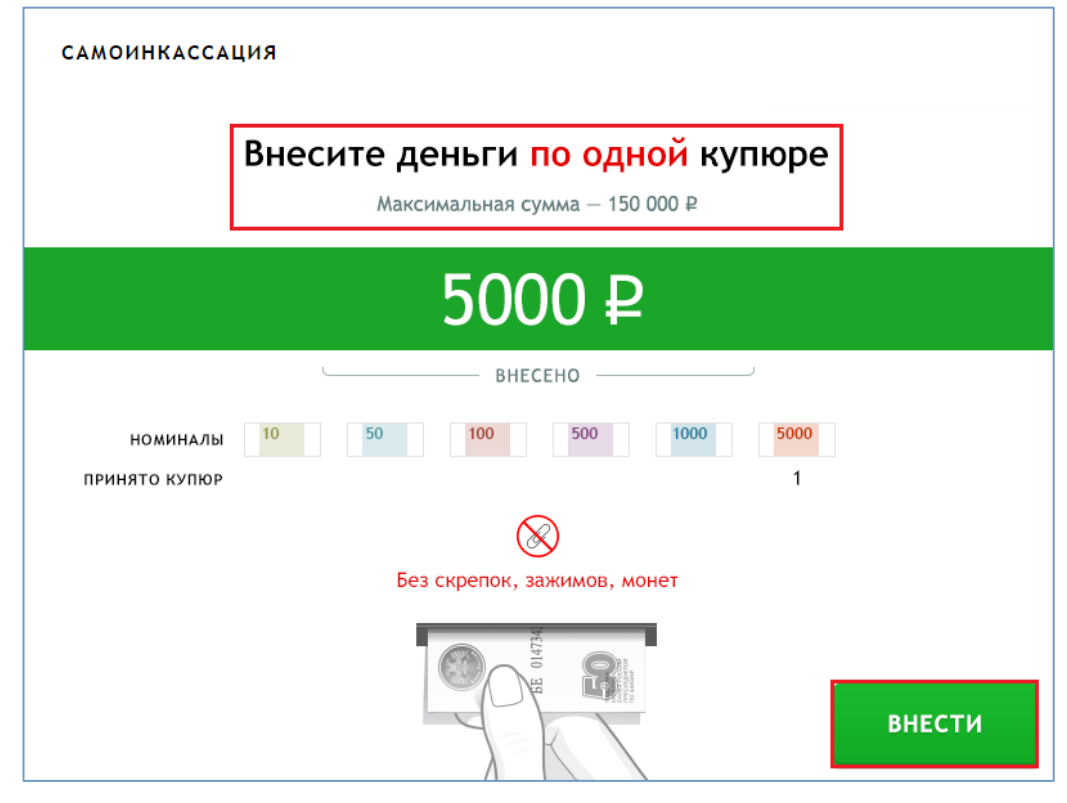

Рис. 8. Покупюрное внесение денежной наличности

|   | самоинкассаци                                                              | я             | Завершить обслуживание<br>и вернуть деньги |  |  |
|---|----------------------------------------------------------------------------|---------------|--------------------------------------------|--|--|
|   | Внесите деньги пачкой<br>Не более 40 купюр, максимальная сумма — 150 000 ₽ |               |                                            |  |  |
|   | 1000 ₽                                                                     |               |                                            |  |  |
|   | ВНЕСЕНО                                                                    |               |                                            |  |  |
|   | номиналы                                                                   | 10 50 100 500 | 1000 5000<br>1                             |  |  |
|   | Без скрепок, зажимов, монет                                                |               |                                            |  |  |
| [ | ДОБАВИТЬ<br>КУПЮРЫ                                                         | BE 010        | внести                                     |  |  |

Рис. 9. Внесение денежной наличности в пачечный купюроприемник

**Примечание**. Сумма принятых купюр не должна превышать установленного лимита. В случае превышения лимита:

- последняя купюра, которая привела к превышению, возвращается вносителю, если купюроприемник покупюрный;
- все принятые купюры возвращаются вносителю, если купюроприемник пачечный.
- 9. Дождитесь печати чека. Возьмите чек.

### ВАЖНО:

На странице 5, рисунок 6. «Выбор шаблона» - применяем шаблон «За оказание услуг вне офиса».

На странице 6. Выбираем код внесения 11- Поступления от платных услуг